ANVÄNDARHANDBOK

Ascom Unite Axess for Smart Devices

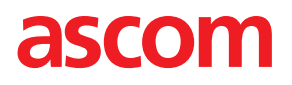

#### Om detta dokument

I det här dokumentet beskrivs applikationen Ascom Unite Axess for Smart Devices. Dokumentet är avsett för användare av applikationen Unite Axess for Smart Devices.

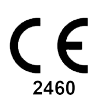

Tillverkare Ascom (Sweden) AB Grimbodalen 2 SE-417 49 Göteborg Sverige Telefon +46 31 55 94 00 www.ascom.com

# Innehåll

| 1                            | nledning1                |                                                                                         |                  |  |
|------------------------------|--------------------------|-----------------------------------------------------------------------------------------|------------------|--|
|                              | 1.1                      | Försiktighetsanvisningar och anmärkningar                                               | 1                |  |
| 2                            | Avsed                    | d användning                                                                            | 2                |  |
| 3                            | Unite A                  | Axess for Smart Devices – layout                                                        | 3                |  |
|                              | 3.1<br>3.2<br>3.3<br>3.4 | Layout på Android-enheter<br>Layout på iOS-enheter<br>Symboler<br>Hjälp för Unite Axess | 3<br>4<br>4<br>5 |  |
| 4 Anslut till Unite-systemet |                          |                                                                                         | 6                |  |
|                              | 4.1<br>4.2               | Logga in/logga ut på Android-enheter<br>Logga in/logga ut på iOS-enheter                | 6<br>7           |  |
| 5                            | Hanter                   | a händelser                                                                             | 8                |  |
|                              | 5.1                      | Ta emot händelser                                                                       | 8                |  |
|                              |                          | 5.1.1 Hantera händelser på Android-enheter                                              | 8                |  |
|                              |                          | 5.1.2 Hantera handelser på iOS-enheter                                                  | 8<br>8           |  |
|                              | 5.2                      | Sortera händelser                                                                       | 0                |  |
|                              | 5.3                      | Filtrera Händelser                                                                      | 11               |  |
|                              | 5.4                      | Vidarebefordra händelse (endast iOS)                                                    | 11               |  |
|                              | 5.5                      | Radera Händelser                                                                        | 11               |  |
| 6                            | Hanter                   | a meddelanden (endast iOS)1                                                             | 2                |  |
|                              | 6.1<br>6.2               | la emot meddelanden1<br>Skicka meddelanden                                              | 2                |  |
|                              | 6.3                      | Sök efter meddelanden                                                                   | 2                |  |
|                              | 6.4                      | Radera meddelanden 1                                                                    | 2                |  |
| 7                            | Tillgän                  | glighetsstatus på Android-enheter 1                                                     | 3                |  |
| 8                            | Tillgän                  | glighetsstatus på iOS-enheter 1                                                         | 4                |  |
| 9                            | Varningsmeddelanden      |                                                                                         |                  |  |
| 10                           | ) Inställningar1         |                                                                                         |                  |  |
|                              | 10.1                     | Inställningar för Android-enheter 1                                                     | 6                |  |
|                              | 10.2                     | Inställningar på iOS-enheter                                                            | 7                |  |
| 11                           | Om ap                    | par1                                                                                    | 8                |  |
|                              | 11.1                     | Unite Axess for Smart Devices                                                           | 8                |  |
| 40                           | 11.2<br>Dubi             | Ascom-inloggning (endast Android)                                                       | 8                |  |
| 12                           | Relaterade dokument      |                                                                                         |                  |  |
| 13                           | Dokumenthistorik         |                                                                                         |                  |  |

# 1 Inledning

Unite Axess for Smart Devices-appen visar händelser för användare på deras smarta enheter. Programmet möjliggör fullständig integrering med Unite-systemet så att användare säkert kan ta emot interaktiva meddelanden om patienthändelser när som helst och var som helst.

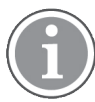

Grafiken är hämtad från en enhet med engelskt användargränssnitt. Språket kan därför skilja sig åt från hur det ser ut på din skärm.

## 1.1 Försiktighetsanvisningar och anmärkningar

Läs och följ alla försiktighetsanvisningar som anges i denna handbok.

VARNING – beskriver sådant som direkt eller indirekt kan orsaka eller bidra till en farlig situation som kan leda till betydande fysisk skada eller skada människors hälsa, egendom eller miljön.

FÖRSIKTIGT – uppmärksammar användaren på att särskild försiktighet bör vidtas för att enheten ska kunna användas effektivt och säkert.

ANMÄRKNING – anger att ytterligare allmän information finns tillgänglig.

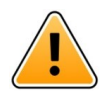

### Varning

#### endast iOS-enheter

Meddelanden är inte avsedda att användas för patientvård. Funktionen ska endast användas för generella meddelanden.

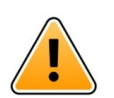

### Varning

Om volymen för händelser är lägre än den omgivande ljudnivån kan detta hindra dig från att höra händelser och varningar.

#### Information om notifieringsljud

Ljudtrycksnivån för hörbara händelsenotifieringar kan ändras med ljudinställningarna för den enhet som används.

De standardljudfiler som används är framtagna för att vara lämpliga för notifiering.

# 2 Avsedd användning

Axess for Smart Devices är avsedd för visning av larmnotifieringar (händelser) och annan data från medicintekniska enheter till professionella vårdgivare för att underlätta övervakning av patienter.

Produkten Axess for Smart Devices är avsedd som ett sekundärt hjälpmedel för att visa händelser, som larmnotifieringar och annan data från medicintekniska enheter, och är inte avsedd att användas som ersättning eller substitut för granskning av data direkt på anslutna enheter.

Axess for Smart Devices är inte avsedd att användas i samband med aktiv patientövervakning som underlag för beslut om omedelbar klinisk åtgärd, eller för diagnostik. Vidare är produkten Axess for Smart Devices inte avsedd att styra eller ändra funktioner eller parametrar för anslutna medicintekniska enheter.

Axess for Smart Devices är avsedd att användas av professionella användare och är beroende av korrekt användning av både den infrastruktur för kommunikation och de displayenheter som finns.

Komponenter i Axess for Smart Devices ska installeras på angiven maskinvara med angivet operativsystem och förutsätter att angivet medicinskt IT-nät och angiven kommunikationsinfrastruktur tillhandahålls.

#### Avsedd användning med Connect for Clinical System klass IIb i EU/EFTA

Om Unite Axess for Smart Devices används som en del av Connect for Clinical Systems i EU/EFTA är den avsedda användningen följande:

Unite Axess for Smart Devices ingår i systemet som en displayenhet.

Avsedd användning av Ascom Unite Connect for Clinical Systems är att tillhandahålla ett gränssnitt mot kliniska system för vidarebefordran av information, inklusive vitala fysiologiska parametrar associerade med särskilda händelser, till vissa displayenheter, i syfte att stödja övervakning av patienter. Displayenheterna tillhandahåller en indikeringsanordning, visuell, akustisk eller med vibration, för indikering vid mottagande av larm/meddelande.

Connect for Clinical Systems utför konfigurerbar bearbetning och filtrering av händelsenotifieringar, vilket minskar deras frekvens och antal, för att presentera kliniskt användbar information för vårdpersonal.

För medicinska larm i nära realtid är Connect for Clinical Systems avsett att användas som sekundärt larm, dvs. en parallell, redundant anordning för vidarebefordran för att informera vårdpersonal om särskilda medicinrelaterade händelser. Det ersätter inte larmfunktionen hos primära medicinska enheter och ändrar inte deras beteende och associerade larmnotifieringar.

Connect for Clinical Systems är avsett att användas av vårdpersonal, tillsammans med specificerade medicinska enheter, när det finns behov av övervakning av patienters fysiologiska parametrar. Patientpopulation och patienttillstånd fastställs av de anslutna medicinska enheterna.

Produkten installeras på specificerad hårdvara i vårdinrättningar, på olika typer av avdelningar, och förutsätter korrekt användning och drift av anslutna medicintekniska enheter, system och displayenheter, samt det medicinska IT-nätverket.

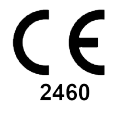

## 3 Unite Axess for Smart Devices – layout

Standardversionen av Unite Axess for Smart Devices-appen omfattar följande:

- Sidan Händelser: Det här är startsidan när du loggar in.
- Menyn: Tryck på Meny-ikonen 🗮 eller svep åt höger för att komma åt menyn.

### 3.1 Layout på Android-enheter

Figur 1. Standardlayout

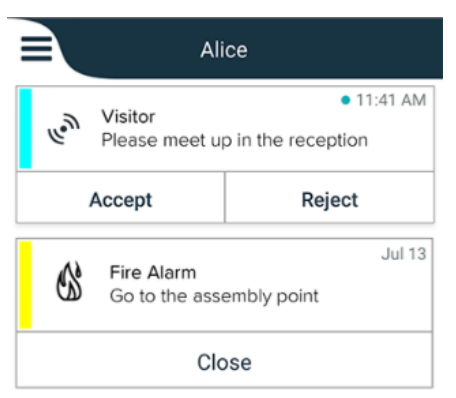

Om Ascom Login är installerat och du har åtkomst till minst en app utöver Unite Axess for Smart Devices visas ett **navigeringsfält** längst ned på skärmen för snabb navigering.

Figur 2. Nedre navigeringsfält

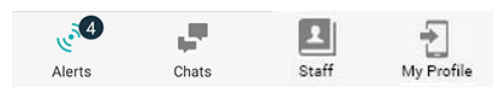

Dessutom kan sidan **Appar** inkluderas. Öppna sidan **Appar** genom att trycka på **Appar**-ikonen **H** eller svepa åt höger. **Menyn** nås sedan från sidan **Appar**.

Figur 3. Appversion

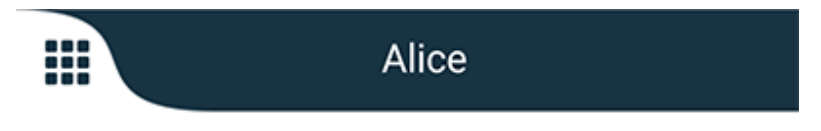

# 3.2 Layout på iOS-enheter

Figur 4. Layout med chatt och tillgänglighetsstatus aktiverad

| <ul> <li>Kristin</li> <li>1 pending</li> </ul> | na 🗸<br>galert |
|------------------------------------------------|----------------|
| Room 302<br>Physio Low<br>12:22 HR L0 32       | 11:13am<br>Ø   |
| Accept                                         | Busy           |
| Assistance nee                                 | 10:52am        |

Din app kan även innehålla **Chatt**-sidan. Tryck på **Chatt**-ikonen 📕 eller svep åt vänster för att gå till chattsidan. Om systemet är konfigurerat för tillgänglighetsstatus kommer indikeringarna i det övre fältet att ändras.

Figur 5. Layout med chatt och tillgänglighetsstatus avaktiverad

|      | る Assistance needed |         |  |
|------|---------------------|---------|--|
| les. | Help needed         | • 16:39 |  |
| ОК   |                     |         |  |

Dessutom kan sidan **Appar** inkluderas. Öppna sidan **Appar** genom att trycka på **Appar**-ikonen **H** eller svepa åt höger. **Menyn** nås sedan från sidan **Appar**.

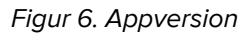

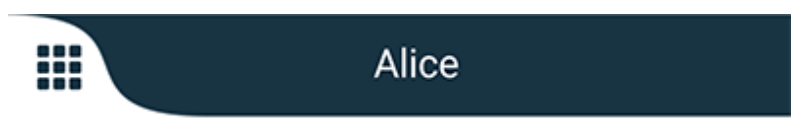

## 3.3 Symboler

Här kan du se innebörden av varje symbol i appen:

| ≡          | Menyikon                                                                                                |
|------------|----------------------------------------------------------------------------------------------------|
| • 11:41 AM | Klockslag då händelsen togs emot. En blå punkt framför tiden indikerar att<br>händelsen är ej åtgärdad. |
| O          | Ytterligare bifogat innehåll                                                                            |
|            | Appikon (valfritt)                                                                                      |
|            |                                                                                                    |

|                 | Händelseikon med antalet ej åtgärdade händelser. Endast Android.                                                                                        |
|-----------------|----------------------------------------------------------------------------------------------------|
| 2               | Min profil-ikon (du kommer åt den genom att trycka på <b>Mer</b> om det finns fler än fyra<br>poster i navigeringsfältet). Endast Android.              |
| <b>H</b>        | Chattikon (valfritt). Endast iOS.                                                                                                    |
| <b>•</b>        | Antal olästa meddelanden. Endast iOS.                                                                                                    |
| 7               | (Standardlayout) Totalt antal ej åtgärdade händelser, synliga i det övre fältet, när<br>tillgänglighetsstatus inte är aktiverat i systemet. Endast iOS. |
| 1 pending alert | Totalt antal ej åtgärdade händelser, synliga i det övre fältet, när tillgänglighetsstatus<br>är aktiverat i systemet. Endast iOS.                       |

## 3.4 Hjälp för Unite Axess

I Unite Axess for Smart Devices-appen finns en hjälpsida med information om hur funktionerna i appen används.

- 1. Tryck på **Meny**-ikonen **=** för att öppna hjälptexten.
- 2. Tryck sedan på knappen **Hjälp**.
- 3. Tryck på knappen Tillbaka eller Stäng-ikonen 🗙 för att gå tillbaka till menysidan.

# 4 Anslut till Unite-systemet

För att kunna ansluta till Unite-systemet behövs URL-adressen till Unite Axess-servern. URL-adressen kan tillhandahållas som länk, matas in manuellt eller tillhandahållas via en lokal DNS.

Om den tillhandahålls som länk behöver användaren bara trycka på länken på smarta enheter. Om användaren redan är inloggad på en annan webbplats än den som anges i länken, kommer användaren först att loggas ut och sedan försöker appen lägga till den webbplats som anges i länken. Om webbplatsen hittas, visas inloggningsfönstret. Om den inte hittas får användaren ett felmeddelande och möjlighet att skriva in webbplatsens URL manuellt.

Om URL:en behöver anges manuellt, ingår följande i URL:en:

- Den offentliga FQDN- eller IP-adressen för åtkomst till den publicerade webbplats där programmet Axess for Smart Devices finns (exempelvis uniteaxess.company.com)
- Den virtuella sökväg som definierades vid installationen (exempelvis Axess)

I detta exempel är serverns URL https://uniteaxess.company.com/Axess.

Om adressen tillhandahålls via lokal DNS och om Unite Axess for Smart Devices-appen inte har en tidigare använd webbplats när den startas försöker den automatiskt att lokalisera detta värdnamn i DNS. När svar erhålls används korrekt URL.

## 4.1 Logga in/logga ut på Android-enheter

Inloggning och utloggning från Android-enheter sker via Ascom Login-appen. Ascom Login är ett vanligt inloggningsgränssnitt för ett antal Android-baserade appar. Det innebär att du bara behöver ange dina inloggningsuppgifter en gång för att komma åt apparna på din enhet.

Samma gäller när du loggar ut. Du kommer då att loggas ut från alla appar som stöds av Ascom Loginappen.

#### Logga in

- 1. Tryck på ikonen för **Ascom Login**-appen 🔁 på din enhet, eller på **Ascom Axess**-ikonen 😤 som kommer att skicka dig vidare till Ascom Login-appen.
- 2. Ange ditt användarnamn och lösenord.

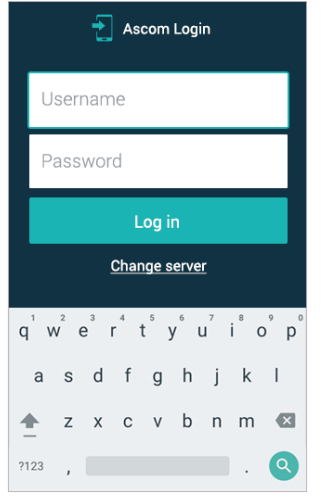

3. Tryck på knappen **Logga in**.

#### Logga ut

- 1. Tryck på **Min profil**-ikonen 🔁 i det nedre navigeringsfältet eller ikonen för **Ascom Login**-appen 🔁.
- 2. Tryck på knappen Logga ut.

### 4.2 Logga in/logga ut på iOS-enheter

#### Logga in

1. Tryck på ikonen för **Unite Axess**-appen 罕 på enheten. Inloggningsfönstret öppnas.

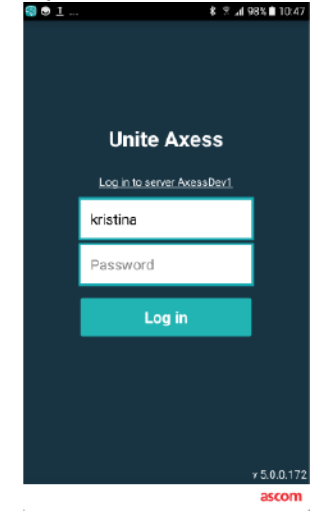

- 2. Ange ditt användarnamn och lösenord.
- 3. Tryck på knappen Logga in.

#### Logga ut

- 1. Tryck på **Meny**-ikonen = eller svep åt höger. Om du har den valfria sidan **Appar** måste du först trycka på **app**-ikonen .
- 2. Tryck på knappen Logga ut.

# 5 Hantera händelser

I det här avsnittet beskrivs hur du hanterar händelser i Unite Axess for Smart Devices.

## 5.1 Ta emot händelser

Du kommer att meddelas om en inkommande händelse genom ett fördefinierat notifieringsljud. Den smarta enheten visar händelsen på sidan **Händelser**.

Om du får en händelse med svarsalternativ trycker du på ett svarsalternativ (till exempel **Acceptera** eller **Neka**). När du har svarat uppdateras händelsen med svarsmeddelandet.

### 5.1.1 Hantera händelser på Android-enheter

En spinner-ikon indikerar att händelserna uppdateras. När du uppdaterar via DECT-kanalen (endast Ascom Myco 3-enheter) kan detta ta flera sekunder.

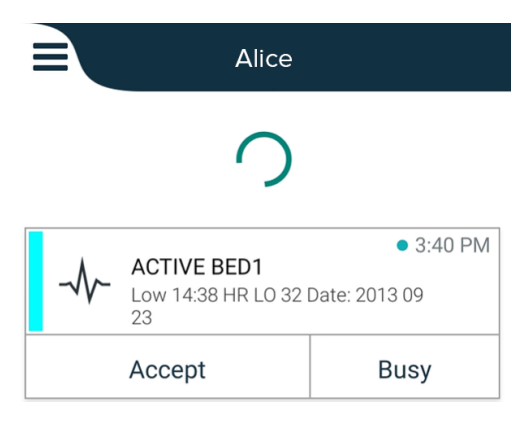

Antalet ej åtgärdade händelser visas i det nedre navigeringsfältet.

Om du vill läsa händelsen i helskärmsläge trycker du på meddelandetexten. För att gå tillbaka till det normala skärmläget trycker du på **Stäng**-ikonen **X** eller alternativet **Stäng** som visas under meddelandetexten för händelser utan svarsalternativ och händelser som du har svarat på.

Som standard sorteras händelsen efter tid, med den senaste händelsen överst.

#### 5.1.2 Hantera händelser på iOS-enheter

Antalet ej åtgärdade händelser visas i det övre fältet.

Om du vill läsa händelsen i helskärmsläge trycker du på meddelandetexten. För att gå tillbaka till det normala skärmläget trycker du på **Stäng**-ikonen **X** eller alternativet **Stäng** som visas under meddelandetexten för händelser utan svarsalternativ och händelser som du har svarat på.

Som standard sorteras händelsen efter tid, med den senaste händelsen överst.

#### 5.1.3 Händelseikoner

lkoner som används för händelser anger händelsekategorin, till exempel sköterskeanrop eller labbresultat.

Följande ikoner är tillgängliga i Unite Axess for Smart Devices:

| Symbol       | Beskrivning        |
|--------------|--------------------|
| Æ            | Enhet för anestesi |
| 20           | Assistansanrop     |
| ۲            | Hemofiltration     |
|              | Blodgasanalysator  |
| $\bigotimes$ | Kategori A         |
| *            | Kategori B         |
| *            | Kategori C         |
| $\land$      | Kategori D         |
| *            | Kategori E         |
| CODE<br>A    | Kod A              |
| CODE<br>B    | Kod B              |
| τΩτ          | Nödanrop           |
| ×            | Fel                |
| \$           | Brand              |

| Ø        | Hjärt-lungmaskin |
|----------|------------------|
| ЭС,      | Kuvös            |
| <b>A</b> | Infusionspump    |
| Å        | Labbresultat     |
| ស៊ីស៊    | Toalettanrop     |
|          | Medicinskt anrop |
|          | Övervakning      |
| ų.       | Patientanrop     |
| Ň        | Serviceanrop     |
| •        | Uppgifter        |
| হ্ট্য    | Tekniskt larm    |
| 8        | Ventilator       |
| •        | Röntgenresultat  |

## 5.2 Sortera händelser

Den lilla ikonen ovanför texten **Sortera** längst ner på **Händelser**-sidan visar hur händelserna är sorterade just nu.

- 1. Tryck på Sortera-ikonen 🕑 på Händelser-sidan.
- 2. Välj hur du vill sortera händelserna. Händelserna visas därefter.

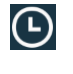

Händelserna sorteras efter tid, med den senaste händelsen överst.

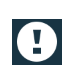

Händelserna sorteras efter prioritet, med den högst prioriterade händelsen överst. Händelser med samma prioritet sorteras efter tid, med den senaste händelsen överst.

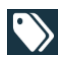

Händelser grupperas efter kategori.

# 5.3 Filtrera Händelser

- 1. Tryck på **Filter**-ikonen **T** på **Händelser**-sidan.
- 2. Välj hur du vill filtrera händelserna genom att välja ett alternativ i en av listorna.

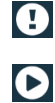

l listan **Prioritet** kan du filtrera på Larm, Hög, Normal och Låg.

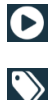

l listan Svarsstatus kan du filtrera på Väntar på svar och Besvarade.

l listan **Kategori** kan du filtrera på alla kategorier som finns i din händelselista, till exempel **Akut/Nöd anrop, Labb** och **Övervakning**.

När du har valt ett alternativ tonas bakgrunden på sidan **Händelser** ner och endast de filtrerade händelserna visas.

3. Tryck på **Avbryt**-ikonen X för att ta bort filtret.

## 5.4 Vidarebefordra händelse (endast iOS)

- 1. Tryck och håll på händelsen som du vill vidarebefordra. En undermeny visas.
- 2. Tryck på Vidarebefordra som konversation.
- 3. I textfältet **Till** skriver du in förnamnet, efternamnet eller numret för den kontakt som du vill vidarebefordra händelsen till, eller så trycker du på **Kontakter**-ikonen 🚨 för att söka efter kontakten. En lista med möjliga träffar visas för de första tecknen i namnet eller numret.
- 4. Tryck på namnet för kontakten som du vill vidarebefordra händelsen till.
- 5. Om du vill lägga till ett meddelande till händelsen trycker du på meddelandetexten och lägger till text.
- 6. För att skicka händelsen trycker du på **Skicka**-ikonen 🜠.

### 5.5 Radera Händelser

- 1. Tryck och håll på händelsen som du vill radera. En undermeny visas.
- 2. Tryck på Radera händelse, eller Radera alla händelser om du vill ta bort alla händelser.
- 3. Ett varningsmeddelande visas. Tryck på **Radera** för att bekräfta borttagningen.

# 6 Hantera meddelanden (endast iOS)

### 6.1 Ta emot meddelanden

Meddelanden är synliga på chattsidan. Antalet olästa meddelanden visas i det övre högra hörnet av chattikonen.

- 1. Tryck på **Chatt**-ikonen 📕 eller svep åt vänster för att läsa nya meddelanden. En fylld blå cirkel visas bredvid chattråden som har ett nytt meddelande.
- 2. Tryck på chattråden för att läsa det nya meddelandet.
- 3. Tryck på **Tillbaka**-knappen eller **Stäng**-ikonen X för att gå tillbaka till **Chatt**-sidan.

### 6.2 Skicka meddelanden

- 1. Tryck på Chatt-ikonen 📕 eller svep åt vänster.
- 2. Tryck på **Skriv text**-ikonen 🎞.
- I textfältet Till skriver du in förnamnet, efternamnet eller numret för kontakten, eller så trycker du på Kontakter-ikonen för att söka efter kontakten. En lista med matchande resultat visas för de första tecknen i namnet eller numret.
- 4. Tryck på namnet för kontakten som du vill chatta med.
- 5. Tryck på textfältet "Ange meddelande" och skriv in meddelandet.
- 6. För att skicka meddelandet trycker du på Skicka-ikonen 🗹.
- 7. Tryck på tillbakaknappen eller **Stäng**-ikonen X för att gå tillbaka till **Chatt**-sidan.
- 8. Tryck på **Tillbaka**-ikonen **C**eller svep åt höger för att gå tillbaka till **Händelser**-sidan.

### 6.3 Sök efter meddelanden

- 1. Tryck på Chatt-ikonen 📕 eller svep åt vänster.
- 2. Tryck på **Sök**-ikonen 🔍
- 3. I textfältet **Sök** skriver du in förnamnet eller efternamnet på kontakten som skickade meddelandet. En lista med möjliga träffar visas för de första tecknen i namnet.
- 4. Tryck på tillbakaknappen eller **Stäng**-ikonen 🗙 för att gå tillbaka till **Chatt**-sidan.
- 5. Tryck på **Tillbaka**-ikonen **C**eller svep åt höger för att gå tillbaka till **Händelser**-sidan.

### 6.4 Radera meddelanden

- 1. Tryck på **Chatt**-ikonen 📕 eller svep åt vänster.
- 2. Tryck på **Radera**-ikonen 🗖 på chattsidan. Kryssrutor visas bredvid chattrådarna.
- 3. Tryck på kryssrutorna bredvid de chattrådar du vill radera eller tryck på **Markera alla** om du vill radera alla chattar.
- 4. Tryck på Radera. Ett varningsmeddelande visas.
- 5. Tryck på **Radera** för att bekräfta borttagningen.

# 7 Tillgänglighetsstatus på Android-enheter

I Min profil kan du ställa in din status på Upptagen eller Tillgänglig.

Du kan komma åt **Min profil** antingen från det nedre navigeringsfältet eller genom att trycka på menysymbolen i det övre vänstra hörnet på skärmen.

#### Indikering av tillgänglighetsstatus

Följande symboler används för att indikera tillgänglighetsstatus:

| 0 | Tillgänglig      |
|---|------------------|
| • | Upptagen         |
| • | Utloggad/offline |

#### Ändra status

Tryck på ikonen 🔽 under **Min profil** och välj sedan antingen **Tillgänglig** eller **Upptagen**.

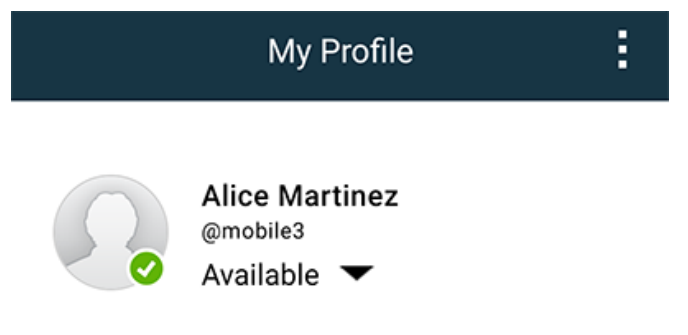

# 8 Tillgänglighetsstatus på iOS-enheter

Om systemet har konfigurerats för det kan användarna välja sin tillgänglighetsstatus från enheten. Denna tillgänglighetsstatus kan användas av systemet till exempel i samband med beslut av vilka enheter som en händelse ska skickas till.

I vissa fall kan systemprogrammen ändra enhetens tillgänglighetsstatus automatiskt, till exempel efter att en händelse har godtagits.

#### Indikering av tillgänglighetsstatus

| Grön | = | Tillgänglig      |
|------|---|------------------|
| Röd  | = | Upptagen         |
| Grå  | = | Utloggad/offline |

#### Ändra status

1. Tryck på det översta fältet i Händelser-vyn.

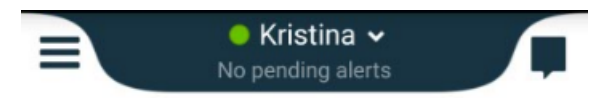

2. I menyn **Ange din status** trycker du för att ändra tillgänglighetsstatus eller trycker på **Logga ut** för att logga ut.

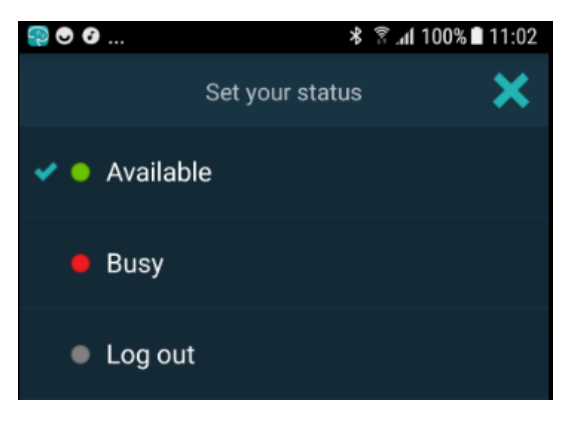

# 9 Varningsmeddelanden

Här är några exempel på varningsmeddelanden som kan visas i din enhet. Visa hela varningsmeddelandet på en olåst enhet genom att trycka på varningsnotifieringen. Med undantag för förlorad nätverksanslutning brukar alla varningar kräva att en administratör hjälper till för att de ska kunna lösas.

Figur 7. Meddelande om begränsad åtkomst på Android-enheter

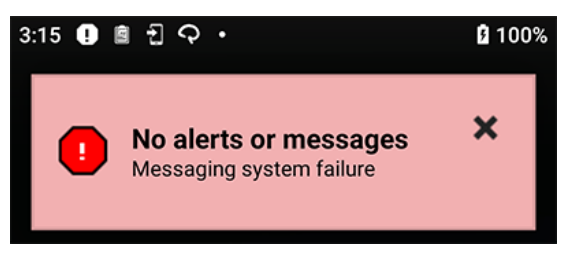

Figur 8. Meddelande om begränsad åtkomst på iOS-enheter

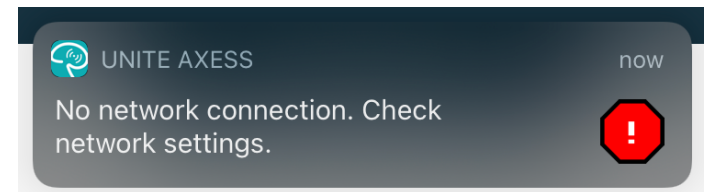

# 10 Inställningar

### 10.1 Inställningar för Android-enheter

På Android-enheter konfigureras vissa inställningar i **Unite Axess for Smart Devices**-appen och andra inställningar i **Ascom Login**-appen.

#### Inställningar i Unite Axess for Smart Devices

1. Tryck på **Meny**-ikonen = eller svep åt höger i Unite Axess for Smart Devices och tryck sedan på **Inställningar**.

| Set                                      | tings           | × |
|------------------------------------------|-----------------|---|
| Allowed to act<br>Allow response when de | evice is locked |   |
| LOCKSCREEN SETTING                       | s               |   |
| Lockscreen mode<br>Normal                |                 |   |
| CALL SETTINGS                            |                 |   |
| Call action intent<br>Action call        |                 |   |
|                                          |                 |   |

- När Tillåten att agera är aktiverad kommer du kunna besvara händelser på en låst enhet. Tryck på kryssrutan för att aktivera eller inaktivera inställningen.
- I låsskärmsläget "Normal" beter sig Unite Axess for Smart Devices-appen precis som vilken annan app som helst. I App-läget kan Unite Axess for Smart Devices-appen köras på låsskärmen. Tryck på Låsskärmsläge och välj Normal eller App för att ändra låsskärmsbeteende.
- Avsikt med samtalsåtgärd avgör hur enheten ansluter samtalet när du har valt den här typen av svar vid ett inkommande samtal. Enheten kan antingen ringa upp omedelbart när alternativet väljs, eller så visas numret och du måste sedan initiera samtalet manuellt. Vi rekommenderar alternativet Ring, men ändra till slå nummer om din appversion inte stöder direktsamtal. Tryck på Avsikt med samtalsåtgärd och välj Ring upp eller Slå nummer om du vill ändra samtalsbeteende.
- 2. Tryck på tillbakaknappen eller **Stäng**-ikonen X för att gå tillbaka till **Meny**-sidan.

#### Inställningar i Ascom Login

- 1. Tryck på **Ascom Login**-ikonen 🔁 på din enhet.
- 2. Tryck sedan på **Mer information**-ikonen i det övre högra hörnet på skärmen och därefter på **Inställningar**. Beroende på serverkonfigurationen är följande inställningar konfigurerbara eller låsta på enheten:

| Settings                                     | ×         |
|----------------------------------------------|-----------|
| Charger Settings                             |           |
| Logs out from the device when o<br>connected | harger is |
| Rack                                         |           |
| USB                                          |           |
| Supervision Sound                            |           |
| Toggles supervision sound on o               | r off. 🔽  |

- I Laddningsinställningar trycker du på kryssrutan för Ställ eller USB för att aktivera att enheten loggar ut automatiskt vid laddning.
- Om **Övervakningsljud** aktiveras kommer enheten att pipa varje minut om anslutningen till systemet förloras.
- 3. Tryck på **Tillbaka**-knappen eller **Stäng**-ikonen 🔀 för att gå tillbaka till startsidan.

### 10.2 Inställningar på iOS-enheter

Om den övervakade enheten förlorar kontakt med systemet kommer du att informeras med ett meddelande och ett ljud.

Ljudet är som standard **på** och inställningen är låst för redigering. Det är dock möjligt att stänga **av** ljudet om inställningen är upplåst.

Växla reglaget för att slå på eller stänga av övervakningsljudet.

# 11 Om appar

Du hittar information om dina installerade appar i vyn Om för varje app.

## 11.1 Unite Axess for Smart Devices

I vyn **Om** hittar du Unite Axess for Smart Devices-appens version, serverns namn och version, din smarta enhets programvaruversion och modell, ditt användarnamn och meddelandenummer, information om tillverkaren och en friskrivning.

Genom att trycka på länken **Integritetspolicy** öppnas ett tillägg till integritetspolicyn för produkter från Ascom Unite. Detta integritetstillägg gäller distribution och användning av Ascoms Unite Axess for Smart Devices på ditt företags mobila enheter.

Du hittar även anvisningar om hur du hittar dokumentation för mer information om Unite Axess for Smart Devices-appen.

| l filen SW<br>"About" | Namn för symbol             | Beskrivning                                                                                                    |
|-----------------------|-----------------------------|----------------------------------------------------------------------------------------------------|
|                       | CE-märkning                 | Anger enhetens överensstämmelse med föreskrifterna i Rådets<br>direktiv 93/42/EEG av 14 juni 1993 om medicintekniska<br>produkter, för att möjliggöra dess fria rörlighet inom EU samt<br>dess möjlighet att användas för sitt avsedda ändamål. |
|                       | Tillverkare                 | Ange tillverkaren av den medicinska enheten, inklusive adress<br>och telefonnummer.                                                                                                    |
| $\sim$                | Tillverkningsdatum          | Anger datum då den medicinska enheten tillverkades.                                                                                                    |
| <b>•1</b>             | Se bruksanvisningen         | Anger att användaren ska studera bruksanvisningen.                                                                                                    |
| REF                   | Katalognummer               | Anger tillverkarens katalognummer så att den medicinska<br>enheten kan identifieras.                                                                                                    |
|                       | Varning                     | Anger att användaren ska studera bruksanvisningen för att<br>inhämta viktig säkerhetsinformation, som varningar och<br>föreskrifter som av olika skäl inte kan anges på själva den<br>medicinska enheten.                                       |
| UDI                   | Unique Device<br>Identifier | Anger en unik enhetsidentitet som adekvat identifierar en enhet under distribution och användning.                                                                                                    |

1. Tryck på menysymbolen 🗮 eller svep åt höger.

2. Tryck på knappen **Om**.

3. För att gå tillbaka till menysidan, tryck på tillbakaknappen eller stängningssymbolen X.

### 11.2 Ascom-inloggning (endast Android)

Du hittar information om Ascom Login-appen genom att trycka på Ascom Login-ikonen 🔁 på din enhet.

Tryck på Mer information-ikonen 🖪 i det övre högra hörnet på skärmen och tryck sedan på **Om**.

I vyn **Om** kan du se appversionen, programvaruidentifieraren och information om tillverkaren.

Genom att trycka Licens-länken öppnas en vy med licensinformation.

Tryck på tillbakaknappen eller Stäng-ikonen X för att gå tillbaka till startsidan.

## 12 Relaterade dokument

Online-hjälp i Unite Axess for Smart Devices-appen

# 13 Dokumenthistorik

| Versio-<br>n | Datum             | Beskrivning                                                                                                    |
|--------------|-------------------|----------------------------------------------------------------------------------------------------|
| А            | 23 mars 2018      | Den första utgivna versionen                                                                                                    |
| В            | 21 september 2018 | Lade till 3.1.1-ikoner, sida 6                                                                                                    |
| С            | 01 november 2018  | Lade till CE-märke med NB-nummer.                                                                                                    |
| D            | 10 juni 2019      | Lade till "Avsedd användning med Connect for Clinical System klass IIb i<br>EU/EFTA" till kapitel 2 Avsedd användning, sida 2 och kapitel 9.1 Logga<br>in/logga ut via Ascom Login, sida 15.                                                                                                    |
| E            | 07 oktober 2020   | <ul> <li>3.1 Layout på Android-enheter, sida 3: Ny.</li> <li>3.2 Layout på iOS-enheter, sida 4: Ny.</li> <li>3.3 Symboler, sida 4: Lade till ikoner.4.1 Logga in/logga ut på Android-<br/>enheter, sida 6: Ny".</li> <li>4.2 Logga in/logga ut på iOS-enheter, sida 7: Ny.</li> <li>5.1.1 Hantera händelser på Android-enheter, sida 8: Ny.</li> <li>5.1.2 Hantera händelser på iOS-enheter, sida 8: Ny.</li> <li>5.4 Vidarebefordra händelse (endast iOS), sida 11: Lade till endast iOS.</li> <li>6 Hantera meddelanden (endast iOS), sida 12: Lade till kommentaren<br/>"gäller endast för iOS-enheter".</li> <li>7 Tillgänglighetsstatus på Android-enheter, sida 13: Ny</li> <li>8 Tillgänglighetsstatus på iOS-enheter, sida 14: Ny.</li> <li>9 Varningsmeddelanden, sida 15: Ersatta bilder.</li> </ul> |

Ascom (Sweden) AB

Grimbodalen 2 SE-417 49 Göteborg Sverige Telefon +46 31 55 93 00 www.ascom.com

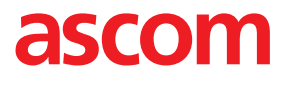